CD-ROM 版 CREDAS 搬出先調査チェックリスト作成機能について

CD-ROM版 CREDAS(以下、CREDAS)で作成した提出用ファイルをWeb上から一時的に副産物セン ターのデータベースに取り込み、取り込んだデータのチェックを行い、チェック内容を出力(ダウンロー ド)する CD-ROM版 CREDAS 搬出先調査チェックリスト作成機能を追加しました。

※注意事項

本機能は CREDAS で作成した提出用ファイルを副産物センターのデータベースに一時的に取 り込みデータチェックを行う機能です。取り込んだデータは、COBRIS には反映されません、デー タチェック後は副産物センターのデータベースから削除されます。

【操作方法】

- JACIC 建設副産物情報センターのホームページ(以下、URL)を表示します。
   (URL) http://www.recycle.jacic.or.jp/
- ② 副産物システム(COBRIS)にログインにします。
   画面上部の[副産物システム]ボタンをクリックします。
   ※「副産物窓口担当者用」電子証明書が設定されていない場合、ログインできません。
- ③ [CD-ROM 版 CREDAS 搬出先調査チェックリスト作成]ボタンをクリックします。

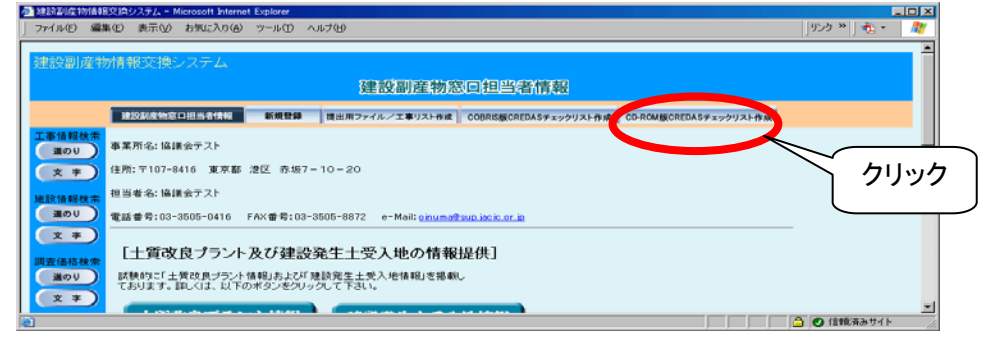

④「1. 条件の指定」を行います。

「3. アップロードする提出用ファイルの指定」で指定するファイルに対して、データチェックを 行いたい条件の指定をします。ここで指定した条件に該当しないデータはチェックの対象外に なります。

また、初期状態では、「3. アップロードする提出用ファイルの指定」で指定するファイルの上 位調査区分をチェックする[指定なし]が選択されています。

※上位調査区分とは?

調査区分について、計画より実施が上位であることとし、1 工事で登録されている上位の調 査区分のみを指します。

例:計画と実施が登録されている工事 = 実施
 計画のみ登録されている工事 = 計画

| 🍠 建設副產物情報            | 交換システム - Mic                                                                                            | crosoft Internet  | Explorer          |                      |                                                                |               |
|----------------------|----------------------------------------------------------------------------------------------------|-------------------|-------------------|----------------------|----------------------------------------------------------------|---------------|
| 」 ファイル(E) 編集         | 〔(E) 表示(⊻) ;                                                                                            | お気に入り( <u>A</u> ) | ツール①              | ヘルプ(凹)               |                                                                | りンク » ] 🔁 🔹 🥂 |
| 建設可产物                | ⊯据                                                                                                    | フテル               |                   |                      |                                                                |               |
| 义王言文 田门/主 1%         | 川日刊(又)) デノ                                                                                              |                   |                   |                      |                                                                |               |
|                      |                                                                                                    |                   | CD-R              | UMINCRE              | DAS版工売調査テエックリスト作成儀形                                            |               |
|                      | 建設副産物窓口                                                                                                 | 担当者情報             | 新規登録              | 提出用ファイル              | ル/工事リスト作成 COBRIS版CREDASチェックリスト作成 CD-ROM版CREDASチェックリスト作成        |               |
| 工事情報検索               |                                                                                                    |                   |                   |                      |                                                                |               |
| 通のり                  |                                                                                                    |                   |                   | t⊕- <i>0</i> ⊏-      | チ順/1~つの順でゆれ アイださい                                              |               |
| X Ŧ                  |                                                                                                    | 1. 条件0            | り指定               | 1411-                | THEY FOUND CIRTIC CYLEGOV                                      |               |
| 施設情報検索               |                                                                                                    | 「3.<br>るデー        | アッブロード<br>・タのみチェッ | する提出用ファ・<br>クを行います。; | イルの指定」で指定したファイルに対して、ここで指定した条件に該当す<br>条件に該当しないデータはチェック対象外となります。 |               |
| 道のり                  | 2. 調査年度の指定                                                                                              |                   |                   |                      |                                                                |               |
| <u> </u>             | ・ ・ ・ ・ ・ ・ ・ ・ ・ ・ ・ ・ ・ ・ ・ ・ ・ ・ ・                                                                   |                   |                   |                      |                                                                |               |
| 調査価格検索               | 3. アップロードする提出用ファイル指定                                                                                    |                   |                   |                      |                                                                |               |
| 道のり                  | CREDAS入力システムで作成した提出用ファイルの指定を行います。取り込みが可能なデータは、<br>CREDAS V10(Ver.2005.9.2)で作成された提出用ファイルのみです。(例: ○○○.bh) |                   |                   |                      |                                                                |               |
| X ¥                  | ,                                                                                                    |                   |                   |                      |                                                                |               |
| リンク                  |                                                                                                    |                   | 1. 条件             | の指定                  |                                                                |               |
| <b>B</b> () JE 1 F W |                                                                                                    |                   | 調査区分              |                      | 指定無し                                                           |               |
|                      |                                                                                                    |                   | 工事場所(ナ            | (分類)                 | 指定無し 🔽                                                         |               |
|                      |                                                                                                    |                   | (=                | 中分類)                 | 指定無し 🔽                                                         |               |
|                      |                                                                                                    | , i               | 0                 | 、分類)                 | 指定無し 🔽                                                         |               |
|                      |                                                                                                    |                   | 発注機関(プ            | (分類)                 | 指定無し                                                           |               |
|                      |                                                                                                    |                   | ()                | 、分類)                 | 指定無し 💌                                                         |               |
|                      |                                                                                                    |                   |                   |                      | ·                                                              |               |
|                      |                                                                                                    | ſ                 | ○ -田木.            | ᅮᇤᅲᄣᅼ                | 5                                                              |               |

・条件の指定

| 項目        | 条件      | 説明                        |
|-----------|---------|---------------------------|
| 調査区分      | 指定なし    | 「3. アップロードする提出用ファイルの指定」で指 |
|           |         | 定するファイルに対して工事の上位調査区分の     |
|           |         | み検索対象とする                  |
|           |         | 例∶計画と実施が登録されている工事 = 実施    |
|           |         | 計画のみ登録されている工事 = 計画        |
|           | 計画      | 計画のみ検索対象とする               |
|           | 実施      | 実施のみ検索対象とする               |
|           | 計画·実施   | 計画と実施を検索対象とする             |
| 工事場所(大分類) | (地区エリア) |                           |
| (中分類)     | (都道府県)  | -3. アックロートする徒山田ノアイルの相足」で相 |
| (小分類)     | (市区町村)  | とするファイルに対しての工事他工场別の相定     |
| 発注機関(大分類) | (機関単位)  | 「3. アップロードする提出用ファイルの指定」で指 |
| (小分類)     | (事務所単位) | 定するファイルに対しての発注機関の指定       |

※ 「1. 条件の指定」は、「3. アップロードする提出用ファイルの指定」を行う前に実行してくだ さい。 ⑤「2.調査年度の指定」を行います。

工期の範囲チェックを行うために調査年度の指定を行います。ここで指定した調査年度に該 当しないデータはエラーとしてチェックリストに出力されます。平成 17 年度調査の場合は「17」 を選択してください。

| ● 建設副産物情報交換システム - Microsoft Inter<br>□ (u(c) 毎年(c) まニ00 わた(-3 n) | net Explorer                                                                                | u ⇒/u)          |                        |                        | _ 🗆 🗶 |  |
|------------------------------------------------------------------|---------------------------------------------------------------------------------------------|-----------------|------------------------|------------------------|-------|--|
| ノア1ルセノ 編集セノ 表示(型) お気にく()せ                                        | ~ <u>0</u> _m( <u>1</u> ) ~                                                                 | 167 <u>0</u>    |                        |                        |       |  |
| 建設副産物情報交換システム                                                    |                                                                                             |                 |                        |                        |       |  |
|                                                                  | CD-RO                                                                                       | M版CREDAS搬出先     | 調査チェックリスト作成            | で機能                    |       |  |
| 建設副產物窓口担当者情報                                                     | 新規登録                                                                                        | 提出用ファイル/工事リスト作成 | COBRIS版CREDASチェックリスト作成 | CD-ROM版CREDASチェックリスト作成 |       |  |
| 工事情報検索                                                           |                                                                                             |                 |                        |                        |       |  |
| x *                                                              |                                                                                             | 操作手順(1~3の順で     | ?操作してください)             |                        |       |  |
| 1. 条                                                             | 件の指定<br>3 アップロードオ                                                                           | ス塩中田ファイルの指定」で掲  | 定 たつっくいこう て ここを指定      | 1た冬佐に該当才               |       |  |
| - 施設情報検索<br>- 道のり                                                | 13、アップレート9つ後出用。プロルの増担して増定した。プロイルに対して、ここで増加した条件に該当するデータのみチェックを行います。条件に該当しないデータはチェック対象外となります。 |                 |                        |                        |       |  |
| 2. II                                                            | 査年度の指定                                                                                      |                 |                        | (                      |       |  |
|                                                                  | 上期の2範囲チェックを行っために調査牛成の18定を行います。(半成17年度調査の場合は171を増択)                                          |                 |                        |                        |       |  |
| 道のり<br>道のり                                                       | 3. アップロードする提出用ファイル指定<br>OREDAS入力システムで作成した提出用ファイルの指定を行います。取り込みが可能なデータは、                      |                 |                        |                        |       |  |
| CF                                                               | CREDAS VIO(Ver.2005.9.2)で作成された 提出用ファイルのみです。(例: 〇〇〇.lɛh)                                     |                 |                        |                        |       |  |
| リンク                                                              | 1. 条件の指定                                                                                    |                 |                        |                        |       |  |
| 関連情報                                                             | 調査区分 指定無し 🔽                                                                                 |                 |                        |                        |       |  |
|                                                                  | 工事場所(大分                                                                                     | 分類) 指定無し        | -                      |                        |       |  |
|                                                                  | (中分類) 指定無し ▼                                                                                |                 |                        |                        |       |  |
|                                                                  | (小分類) 指定無J ▼                                                                                |                 |                        |                        |       |  |
|                                                                  | 発注機關(大分類) 指定無J                                                                              |                 |                        |                        |       |  |
|                                                                  | (小分類) 指定無し▼                                                                                 |                 |                        |                        |       |  |
|                                                                  |                                                                                             |                 |                        |                        |       |  |
|                                                                  | 2.調査年                                                                                       | =度の指定           |                        |                        |       |  |
|                                                                  | 平成 17 🖬 年                                                                                   | 度               |                        |                        |       |  |

- ⑥「3. アップロードする提出用ファイルの指定」を行います。
  - 「3. アップロードする提出用ファイルの指定」項目内にある[参照]ボタンをクリックします。

| 🌌 建設副產物情華                     | 服交換システム - Microsoft Interne                                                                             | t Explorer                                   |                                      |                                       |                        | _ 🗆 🗵         |  |
|-------------------------------|----------------------------------------------------------------------------------------------------|----------------------------------------------|--------------------------------------|---------------------------------------|------------------------|---------------|--|
| ] ファイル(E) 編                   | 集(E) 表示(V) お気に入り(A)                                                                                     | ツール① ヘルプ(上                                   | Ð                                    |                                       |                        | リンク »   📆 + 🛛 |  |
| Table 10 cm l strat           |                                                                                                    |                                              |                                      |                                       |                        | -             |  |
| 建設副産料                         | <b>勿情報父換ンステム</b>                                                                                        |                                              |                                      |                                       |                        |               |  |
|                               |                                                                                                    | CD-ROM版                                      | 反CREDAS搬出先                           | 調査チェックリスト作用                           | <b>炗機能</b>             |               |  |
|                               | 建設副產物窓口担当者情報                                                                                            | 新規登録 提出                                      | 日用ファイル/工事リスト作成                       | COBRIS版CREDASチェックリスト作成                | CD-ROM版CREDASチェックリスト作成 |               |  |
| 工事情報検索                        |                                                                                                    |                                              |                                      |                                       |                        |               |  |
| 道のり                           |                                                                                                    |                                              |                                      |                                       |                        |               |  |
| ( <del>x</del> <del>*</del> ) | 1. 条件                                                                                                   | の指定                                          | 操作手順(1~3の順1                          | で操作してください〉                            |                        |               |  |
| 施設情報検索                        | [3<br>රූප්                                                                                              | ・ アップロードする提。<br>- タのみチェックを行い                 | 出用ファイルの指定」で指                         | 定したファイルに対して、ここで指定<br>データはチェック対象外となります | 記した条件に該当す<br>。         |               |  |
| 道のり                           | 2 調査                                                                                                    | 年度の指定                                        |                                      |                                       |                        |               |  |
| ( <u>x</u> 7)                 | 2. MH<br>I                                                                                              | リースシンコンE<br>朝の範囲チェックを行                       | うために調査年度の指定                          | を行います。(平成17年度調査のま                     | 場合は「17」を選択)            |               |  |
| 調査価格検索                        | 3. Tv:                                                                                                  | ブロードする提出用フ                                   | マイル 指定                               |                                       |                        |               |  |
| 道のり                           | CREDAS 入力システムで作成した提出用ファイルの指定を行います。取り込みが可能なデータは、<br>CREDAS V10(Ver 2005.9.2)で作成された提出用ファイルのみです。(例:○○○.kh) |                                              |                                      |                                       |                        |               |  |
| ( <u>x</u> <del>*</del> )     |                                                                                                    |                                              |                                      |                                       |                        |               |  |
| リンク                           |                                                                                                    | 1. 条件の指注                                     | 定                                    |                                       |                        |               |  |
| 関連情報                          |                                                                                                    | 調査区分                                         | 指定無し 💌                               |                                       |                        |               |  |
|                               |                                                                                                    | 工事場所(大分類)                                    | 指定無し                                 | •                                     |                        |               |  |
|                               |                                                                                                    | (中分類)                                        | 指定無し▼                                |                                       |                        |               |  |
|                               |                                                                                                    | (小分類)                                        | 指定無し▼                                |                                       |                        |               |  |
|                               |                                                                                                    | 発注機関(大分類)                                    | 指定無し                                 |                                       |                        |               |  |
|                               |                                                                                                    | (小分類)                                        | 指定無し                                 |                                       |                        |               |  |
|                               |                                                                                                    | 1                                            | ,                                    |                                       |                        |               |  |
|                               |                                                                                                    | 2. 調査年度(                                     | の指定                                  |                                       |                        |               |  |
|                               |                                                                                                    | 平成17▼年度                                      |                                      |                                       |                        |               |  |
|                               |                                                                                                    |                                              | ****                                 | (1) 本形中                               |                        |               |  |
|                               |                                                                                                    | 3. / ッノロー                                    | 下9る提工用ノア                             | コルの拍正                                 |                        | ック            |  |
|                               |                                                                                                    |                                              |                                      |                                       |                        | · · ]         |  |
|                               |                                                                                                    |                                              | チェックリス                               | スト 作成                                 |                        |               |  |
|                               |                                                                                                    | 2. 調査年度(<br>平成17 回 <sub>年度</sub><br>3. アップロー | の指定<br>ドする提出用ファ<br><sub>チェックリン</sub> | イルの指定<br><b>● 季照</b> ■<br>RH作成        | クリ·                    | לע            |  |

「ファイルの選択」画面が表示されたら、CREDAS 入力システムで作成した提出用ファイルが 保存されているフォルダを選択し、「ファイルの種類」で「すべてのファイル」を選択した後に、 該当ファイルをクリックして、ファイル名が入力されているのを確認し、「開く」ボタンをクリックし ます。

| ファイルの選択                        |            |                                                                                | ? ×                 |
|--------------------------------|------------|--------------------------------------------------------------------------------|---------------------|
| ファイルの場所型: 🚺                    | 🗅 新しいフォルダ  |                                                                                |                     |
| していたファイル 2010                  | CREDAS_DA  |                                                                                |                     |
| デスクトップ<br>デスクトップ<br>271 ドキュメント |            | CREDAS_DATA.lzh<br>すべてのファイル (*.*)                                              | <ul><li>▼</li></ul> |
| ארבאעב אד                      |            | ■ (すべてのファイル (**)<br>  画像 (*.git, *.jpg)<br>HTML (*.htm, *.html)                |                     |
| マイ ネットワーク<br>フ                 | ァイル名(N):   | CREDAS_DATA.lzh                                                                |                     |
| 7                              | ァイルの種類(工): | すべてのファイル (**)<br><b>ラベてのファイル (**)</b><br>画像 (*eif, *jpe)<br>HTML (*htm, *html) |                     |

⑦「チェックリストの作成」の実行

「3. アップロードする提出用ファイルの指定」に指定したファイルが表示されていることを確認し、「チェックリスト作成」ボタンをクリックします。

|                                                                    |                                       | OD IN OWING                                                               | REDA5 微山元                                                       |                                                                          | 000 HE                 |  |
|--------------------------------------------------------------------|---------------------------------------|---------------------------------------------------------------------------|-----------------------------------------------------------------|--------------------------------------------------------------------------|------------------------|--|
|                                                                    | 建設副產物窓口担当者情報                          | 新規登録 提出用                                                                  | ファイル/工事リスト作成                                                    | COBRIS板CREDASチェックリスト作成                                                   | CD-ROM酸CREDASチェックリスト作成 |  |
| 1<br>1<br>1<br>1<br>1<br>1<br>1<br>1<br>1<br>1<br>1<br>1<br>1<br>1 | 1. 条件<br>[3.<br>2. 調査<br>工M<br>3. アップ | り指定<br>アップロードする提出用<br>少のみチェックを行いま<br>年度の指定<br>約の範囲チェックを行うた<br>ロードする提出用ファイ | 操作手順(1~3の順で<br>用ファイルの指定」で指定<br>す。条件に該当しない?<br>のに調査年度の指定を<br>の指定 | 會作してください)<br>したファイルに対して、ここで得識し<br>ータリスチェック対象外となります。<br>行います。(平成17年度調査の場合 | た条件に該当す<br>台は(17)を選択)  |  |
| 道のU<br>文 字                                                         | CRE                                   | EDAS 入力システムで作<br>AS V10 (Ver.2005.9.2)                                    | i成した提出用ファイルの<br>で作成された提出用ファ                                     | 指定を行います。取り込みが可能<br>イルのみです。(例: 〇〇〇. lzh)                                  | なデータは、                 |  |
| 000                                                                |                                       | 1. 条件の指定                                                                  |                                                                 |                                                                          |                        |  |
| CALLER OF                                                          |                                       | 調査区分                                                                      | 指定無し 🗵                                                          |                                                                          | _                      |  |
|                                                                    |                                       | 工事場所(大分類)                                                                 | 指定無し                                                            | ]                                                                        |                        |  |
|                                                                    |                                       | (中分類)                                                                     | 指定無し                                                            |                                                                          |                        |  |
|                                                                    |                                       | (小分類)                                                                     | 指定無し▼                                                           |                                                                          |                        |  |
|                                                                    |                                       | 発注模閱(大分類)                                                                 | 指定無し                                                            |                                                                          |                        |  |
|                                                                    |                                       | (小分類)                                                                     | 指定無し                                                            |                                                                          |                        |  |
|                                                                    |                                       | <ol> <li>調査年度の:</li> </ol>                                                | 指定                                                              |                                                                          |                        |  |
|                                                                    |                                       | C. PHIL-FISCON                                                            |                                                                 |                                                                          |                        |  |
|                                                                    |                                       | 平成17 ▲ 年度                                                                 |                                                                 |                                                                          |                        |  |

※ 「Internet Explorer」をご利用の方は、「チェックリスト作成」を実行する前に、ポップアップブ ロック の解除を行って頂く必要があります。ポップアップブロックの解除方法につきまして は、以下の URL を参照してください。

http://www.recycle.jacic.or.jp/osirase/popup.html

⑧ 搬出先調査チェックリストのダウンロード

「チェックリスト作成」ボタンをクリックすると、処理画面に画面が遷移し、処理が完了すると 搬出先調査チェックリストのダウンロード画面が表示されます。

ダウンロード画面が表示されましたら、[確定]ボタンをクリックし、ファイルのダウンロードを 行ってください。ファイルのダウンロード完了後、[戻る]ボタンをクリックすることで、ダウンロー ド画面を閉じます。

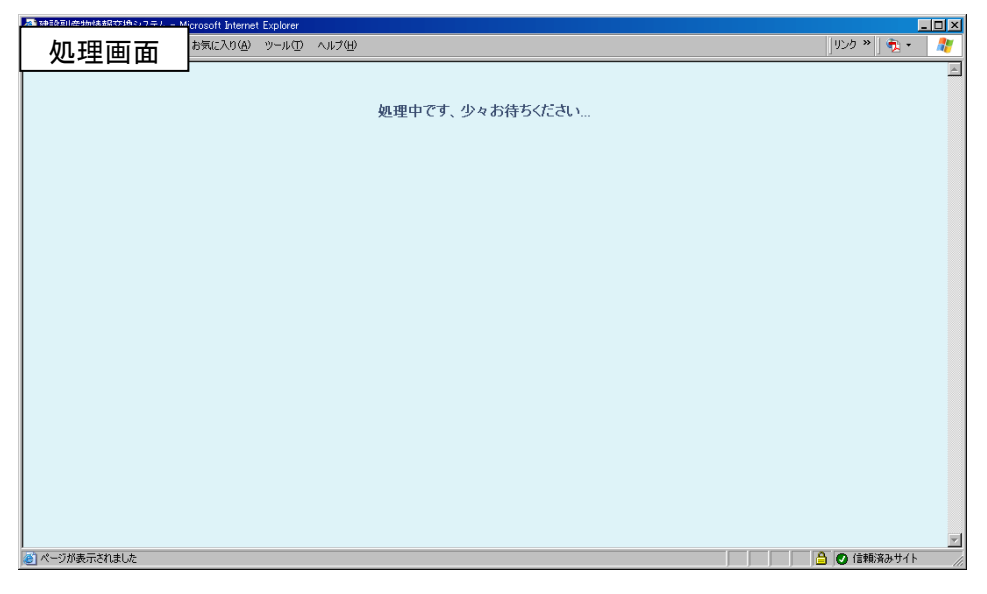

| ダウンロード画面     Microsoft Internet Explorer     ■ |  |
|------------------------------------------------|--|
| ファイル名 : CDCKL 20060514 exe                     |  |
| ファイルサイズ: 23.3K                                 |  |
|                                                |  |
| う戻る 確 定                                        |  |
| 確定ボタンをクリックして、チェックリストをダウンロードしてください。             |  |
|                                                |  |
| 🙆 ページが表示されました                                  |  |

※ アップロードする提出用ファイルのサイズが大きい場合、処理に時間がかかり、サーバとの 通信が切断されたり、サーバに負荷がかかってしまいます。予め、CREDAS 入力システム で事務所ごとに分割する等、ファイルサイズを小さくしてチェックを行うことを推奨します。 ⑨ 搬出先調査チェックリストの閲覧

上記で指定したフォルダ内に、発注機関コードごとに作成された搬出先調査チェックリスト (PDF 形式)がまとめて圧縮された自己解凍型の「CDCKL\_YYYYMMDD(作成日).exe」で保存 されます。該当のファイルをダブルクリックすることで、同一フォルダ内に搬出先調査チェックリ ストが出現します。各搬出先調査チェックリスト(PDF 形式)は、Acrobatを利用して内容を確認 することができます。

| 工事 I I             | D:1240 調査区分:実施      | 工事名称:○○道路 | 舗装工事        | 1                                    |
|--------------------|---------------------|-----------|-------------|--------------------------------------|
| 発注担                | 当者:副産物太郎            | 工事種       | 類:B-2 舗装(道  | 道路)                                  |
| 請負金                | 額:10万円              | 工期:       | H18年5月15日~H | 18年7月31日                             |
| THE REAL PROPERTY. | 発生箇所                | 入力値       | 内容          | コメント<br>第二年日日が112年度日前のまた。(かかけ)       |
| 二中報3               | 2<br>工期(終了)         | H18/7/31  | 3.カテゴリ      | 現上平月日か日1年度以外で9. (対象idi<br>年度竣工工事です。) |
| 様式1・               | 【コンクリート】<br>利用量     | 100.0     | 12. 原単位     | 原単位基準値を超えています。                       |
| 様式2·               | 【コンクリート塊】<br>現場処搬出量 | 100.0     | 12. 原単位     | 原単位基準値を超えています。                       |
| 様式2·               | 【コンクリート塊】<br>現場内利用量 | 100.0     | 19. 不整合     | 対応する現場内利用が無いか、供給元が「<br>場内」となっていません。  |
|                    |                     |           |             |                                      |
|                    |                     |           |             |                                      |

図. 搬出先調査チェックリスト(PDF 形式)

【搬出先調査チェックリスト】

搬出先調査チェックリストは、以下の内容でダウンロードされます。

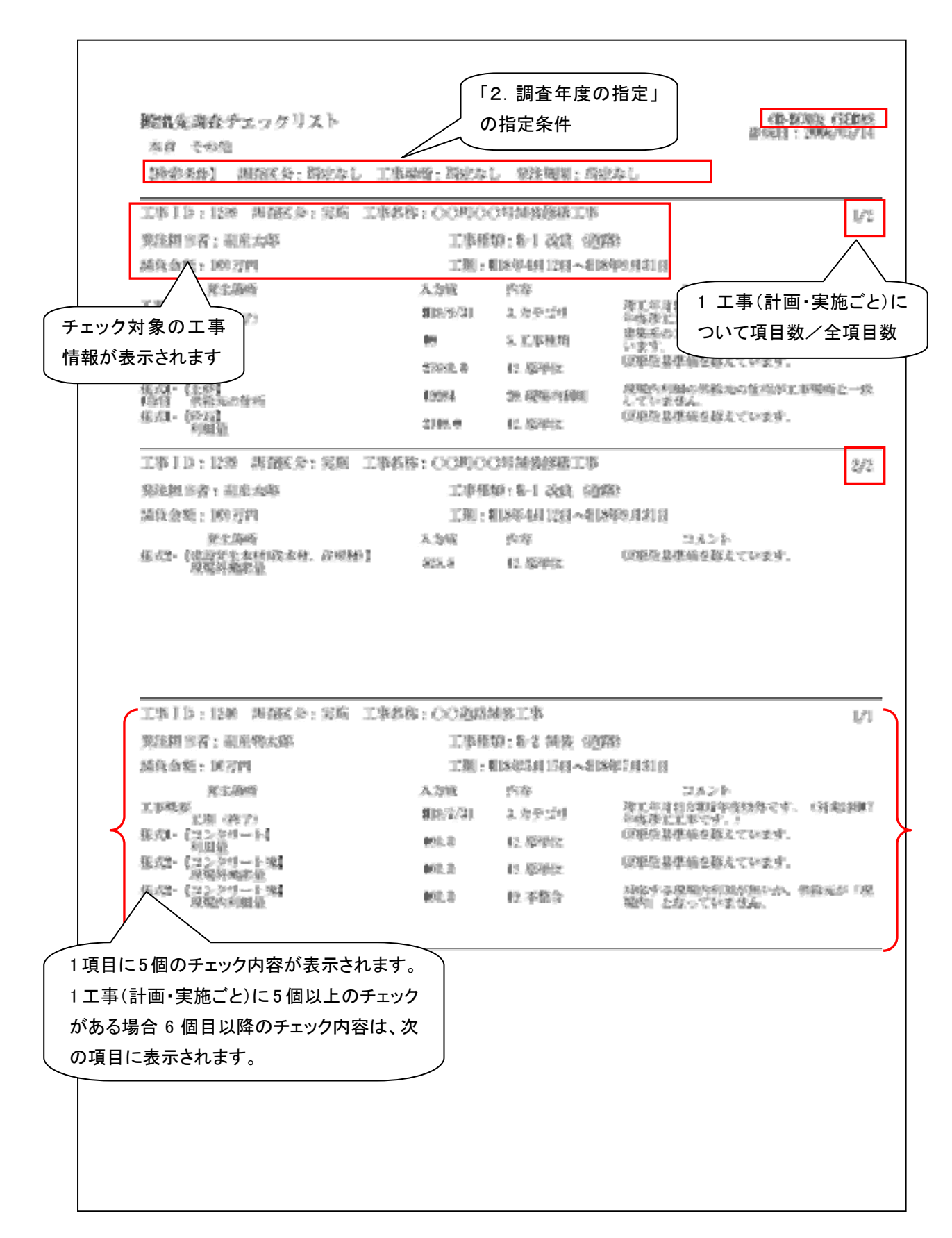

## 【データチェック内容】

本機能でチェックされる項目は以下のとおりになります。

| コード | 概要             | 詳細                                 |
|-----|----------------|------------------------------------|
| 1   | 空白             | データが空白です。                          |
| 2   | 数値             | 数値以外の文字が入っています。                    |
| 3   | カテコ゛リ          | 竣工年月日が H16 年度以外です。(対象は H16 年度竣工工事で |
|     |                | す。)                                |
| 4   | コート゛           | コード表に存在しないか、使用できないコードです。           |
| 5   | 工事種別           | 建築系の工事以外に延床面積等が入力されています。           |
| 6   | 不一致            | コードの関係が一致していません。                   |
| 7   | 大小関係           | 大小関係が逆転しています。                      |
| 8   | 空白対応           | 関連するデータが空白です。                      |
| 9   | レンジオーバー        | データの再確認をして下さい。(異常値の疑いがあります。)       |
| 10  | 現場内利用          | 現場外搬出量があり、運搬距離が 0km となっています。       |
| 12  | 原単位            | 原単位基準値を超えています。                     |
| 13  | 解体以外           | 解体工事で搬入があります。                      |
| 14  | 25 鄭ナーハ゛ー      | 運搬距離の確認をして下さい。(距離が過大である可能性がありま     |
| 14  |                | す。)                                |
| 15  | 隣県             | 運搬距離の確認をして下さい。                     |
| 16  | 值不一致           | 品目と小分類から資材利用量と再生材利用量が一致していません。     |
| 17  | 工事種別・構造        | 「工事種別コード」と「構造」の関係が合いません。           |
| 10  | <b>口日,</b> 柳山生 | 搬出先を確認してください。(建設副産物の品目から不自然な搬出先    |
| 10  |                | です。)                               |
| 10  | 不敕合            | 対応する現場内利用が無いか、供給元が「現場内」となっていませ     |
| 13  |                | $\mathcal{K}_{\circ}$              |
| 20  | 現場内利用          | 現場内利用の供給元の住所が工事場所と一致していません。        |